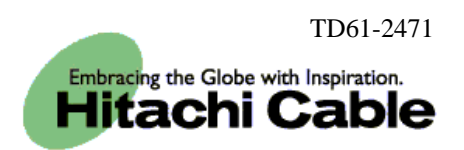

# WIRELESSIP5000 Administrator Manual

Hitachi Cable, Ltd.

| ADMIN MENU |
|------------|
|------------|

| 1.Network                                                                                                    | 2         |
|----------------------------------------------------------------------------------------------------|-----------|
| 2. Current Site                                                                                                    | 3         |
| 3.Site Scan                                                                                                    | 3         |
| 4.Config                                                                                                    | 4         |
| 5.Basic Info                                                                                                    | 4         |
| 6.WLAN                                                                                                    | 5         |
| 7.WEP                                                                                                    | 5         |
| 8. Authentication                                                                                                    | 7         |
| 9.TCP/IP                                                                                                    | 8         |
| 10.SIP Outb Proxy                                                                                                    | 9         |
| 11.NAT Traversal                                                                                                    | 10        |
| 12.IP Diffserv                                                                                                    | 12        |
| 13.Coder                                                                                                    | 12        |
| 14.Jitter Buf Size                                                                                                    | 13        |
| 15.Network Reload                                                                                                    | 14        |
| 16.Ping                                                                                                    | 14        |
| 17.SIP                                                                                                    | 16        |
| 18.Alias                                                                                                    | 16        |
| 19.Primary Server                                                                                                    | 17        |
| 20.Secondary Server                                                                                                    | 18        |
| 21.Authorization.                                                                                                    | 19        |
| 22.Expires                                                                                                    | 19        |
| 23.Upgrade                                                                                                    | 20        |
| 24. TFTP server                                                                                                    | 21        |
| 25.Auto Upgrade                                                                                                    | 21        |
| 26.Program.                                                                                                    | 22        |
| 27.Configuration                                                                                                    |           |
| 28.Factory Default                                                                                                    |           |
| 29.RF Test                                                                                                    | 24        |
| 30.Web Server                                                                                                    |           |
| 31.Svslog                                                                                                    |           |
| 32. Certs Manager                                                                                                    |           |
| of the standard standard sta |           |
|                                                                                                    |           |
| BOOT-ROM MENU                                                                                                    | 29        |
|                                                                                                    |           |
| 33.Opening the boot-ROM menu                                                                                                    |           |
| 34. Network settings                                                                                                    |           |
| 35. Manual IP                                                                                                    |           |
| 36.DHCP                                                                                                    |           |
| 37. WI AN settings                                                                                                    |           |
| 38 SSID                                                                                                    | 33        |
| 39 WEP key                                                                                                    | 34        |
| 40 Boot-ROM ungrade                                                                                                    | 36        |
| 41 Software ungrade                                                                                                    | 38        |
| 42 Closing the Boot-ROM menu                                                                                                    | 30        |
|                                                                                                    |           |
|                                                                                                    |           |
| TROUBLESHOOTING                                                                                                    | <u>40</u> |
|                                                                                                    |           |
| 42 Comprol                                                                                                    | 40        |
| 43.5tlltral                                                                                                    | 40        |

### Admin menu

Reference) Please refer to the "WIRELESSIP5000 User's Manual" for information on the names of the various WIRELESSIP5000 buttons.

Necessary settings are made when using the phone. Only Administrators are able to set items on the Admin menu.

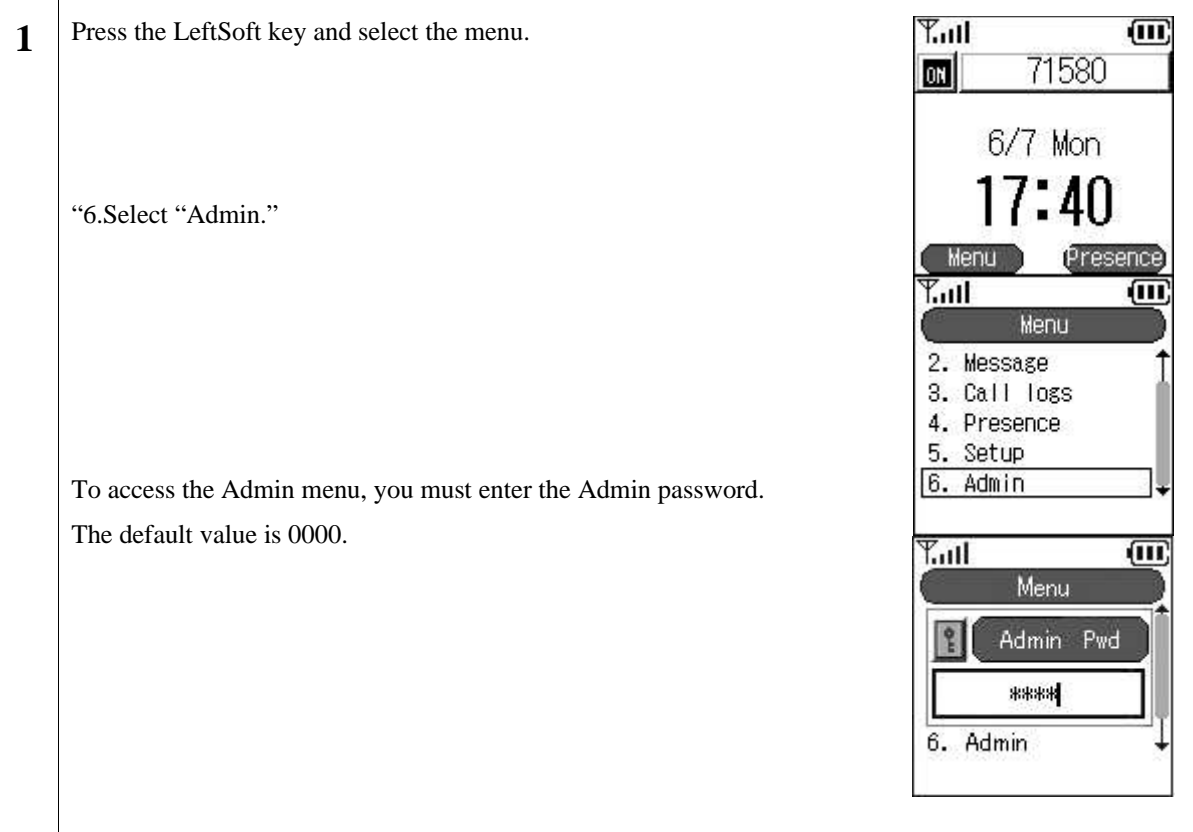

#### 1. Network

You can check the settings for the type of connected network as well as information about settings.

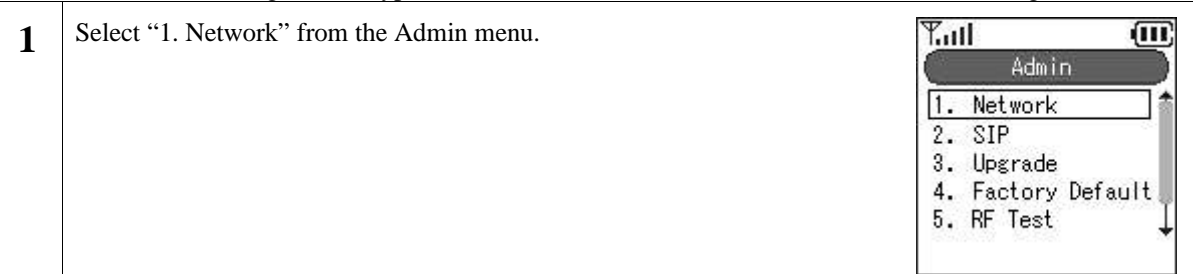

#### 2. Current Site

You can check information on the access point you are currently connected to.

| 1 | Select "1. Current Site" from the Network menu.                                                                                                    | Network<br>1. Current Site<br>2. Site Scan<br>3. Config<br>4. Network Reload<br>5. Ping |
|---|----------------------------------------------------------------------------------------------------|-----------------------------------------------------------------------------------------|
| 2 | Information on the access point to which you are connected (SSID, Signal (dBM), Mode, Channel, MAC address, Beacon interval, WEP status) is displayed. | Till<br>Current Site<br>SSID<br>Gap<br>Signal(dBm)<br>100                               |

#### 3. Site Scan

You can display information on detected signals.

| 1 | Select "2. Site Scan" from the Network menu.                                                                                                    | Network<br>1. Current Site<br>2. Site Scan<br>3. Config<br>4. Network Reload<br>5. Ping |
|---|----------------------------------------------------------------------------------------------------|-----------------------------------------------------------------------------------------|
| 2 | A message is displayed during the search.                                                                                                    | Network<br>Network<br>Searching<br>4. Network neroad<br>5. Ping                         |
|   | The SSID for access points that where detected during the scan are displayed. If you want to see detailed information, select the SSID and press the $^{\textcircled{0}}$ key. | Site Scan           1. test(0)           2. test(1)           3. test(2)                |
|   | Note!!!) At most 10 access points can be displayed.                                                                                                    | 4. test(3)<br>5. test(4)                                                                |

#### 4. Config

Configurations can be added and deleted.

| 1 | Select "3. Config" from the Network menu.                                                                                                    | Network<br>1. Current Site<br>2. Site Scan<br>3. Config<br>4. Network Reload<br>5. Ping |
|---|----------------------------------------------------------------------------------------------------|-----------------------------------------------------------------------------------------|
| 2 | A list of the configurations is displayed.<br>Use the LeftSoft key to create a configuration, use the RightSoft key to<br>delete a configuration, and select the configuration to change it, and then<br>press the <sup>(a)</sup> key.<br>At most three configurations can be stored.<br>Configurations (1~3) given below are the same as the current<br>configuration. | Network Set up       1. Config1       2. Config2       3. Config3                       |
| 3 | To add a configuration, press the LeftSoft key.<br>A confirmation message is displayed. Press the ⊲ ▷ key, and select either "yes" or "no."                                                                                                    | Network Setup       Image: New Entry?       Image: No       Add                         |
| 4 | To delete a configuration, press the RightSoft key after selecting the configuration you want to delete.<br>A confirmation message is displayed. Press the ⊲ ▷ key, and select either "yes" or "no."<br>Note!!!) Delete configurations (1~3) starting with configuration 3.                                                                                             | Tuil       Network Set up       1       Delete Entry       2       No       Add         |

#### 5. Basic Info

The WIRELESSIP5000 can set the network for each AP (ESS-IS) (Dynamic Networking Binding function). You can set the priority of the various configurations here.

| 1 | Select "1. Basic Info" from the Default menu. | Tail 🗰            |
|---|-----------------------------------------------|-------------------|
|   |                                               | Lonfigl           |
|   |                                               | 2. WLAN           |
|   |                                               | 4. Authentication |
|   |                                               | 5. TCP/IP         |
|   |                                               | 8                 |

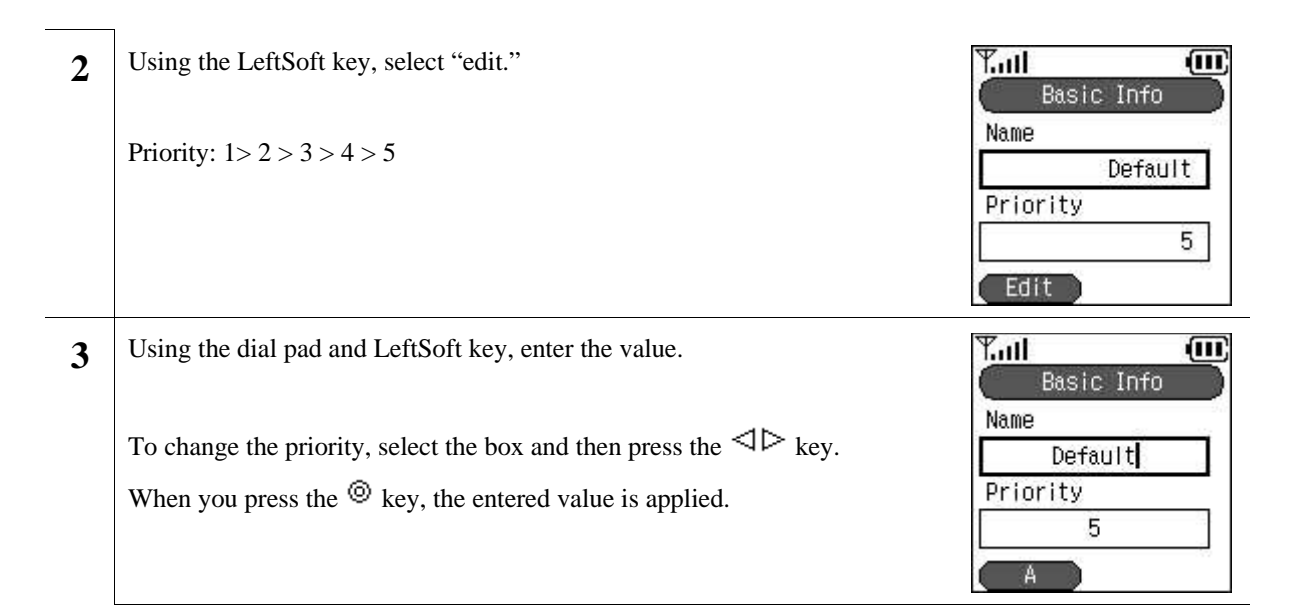

#### 6. WLAN

You can set the configuration for connection to wireless LAN, and create the SSID which identifies an access point.

| 1 | Select "2. WLAN" from the Default menu.                                                                                                    | Conf is1<br>Conf is1<br>1. Basic Info<br>2. WLAN<br>3. WEP<br>4. Authentication<br>5. TCP/IP |
|---|----------------------------------------------------------------------------------------------------|----------------------------------------------------------------------------------------------|
| 2 | Using the LeftSoft key, select "edit."<br>When the SSID is blank, the connection is made to the nearest access point.                                                                                                 | Y.III (UU)<br>WLAN<br>SSID 123<br>Mode Infra                                                 |
| 3 | Using the dial pad and LeftSoft key, enter the information.<br>To change the Mode, select the box and press the $\triangleleft \triangleright$ key.<br>When you press the <sup>(a)</sup> key, the setting is applied. | WLAN    SSID    123    Mode    Infra                                                         |

#### **7. WEP**

WEP key is used for authentication and encryption. WIRELESSIP5000 supports 64/128/256 bit WEP keys.

| 1 Select "3. WEP" from the Default menu. | Config1                                                              |
|------------------------------------------|----------------------------------------------------------------------|
|                                          | 1. Basic Info<br>2. WLAN<br>3. WEP<br>4. Authentication<br>5. TCP/IP |

| 2 | Using the Lef                                                | tSoft key, select                                                 | "edit."                                              |                              | WEP<br>Use WEP<br>(Disabled)<br>WEP bits<br>64 bits<br>Edit                                                                       |
|---|--------------------------------------------------------------|-------------------------------------------------------------------|------------------------------------------------------|------------------------------|----------------------------------------------------------------------------------------------------|
| 3 | When Use-W<br>the upper righ<br>When Use-W<br>the lower righ | EP is set to "dis<br>t part of the pag<br>EP is set to "en<br>tt. | sabled," the screen v<br>ge.<br>abled," the screen v | vill look like the figure on | YII<br>WEP<br>Use WEP<br>◄ (Disabled) ►<br>WEP bits<br>64 bits<br>Use WEP<br>Use WEP<br>◄ (Enabled) ►<br>WEP bits<br>64 bits<br>↓ |
| 4 | Enter the WE<br>Enter in either                              | P key.<br>r hexadecimal o<br>Hex                                  | r Asc.                                               | ]                            | Yull WEP<br>DefaultKeyId ↑                                                                                                    |
|   | 256 bit                                                      | 232 bit                                                           | 29 characters                                        | -                            | WEPKey 1 4 Hex >                                                                                                    |
|   | 128 bit                                                      | 104 bit                                                           | 13 characters                                        |                              |                                                                                                    |
|   | 61 hit                                                       | 10 hit                                                            | 5 abore store                                        | . A                          |                                                                                                    |

 64 bit
 40 bit
 5 characters
 When you press the <sup>(☉)</sup>

 key, the entered value is applied.

#### 8. Authentication

Authentication related settings

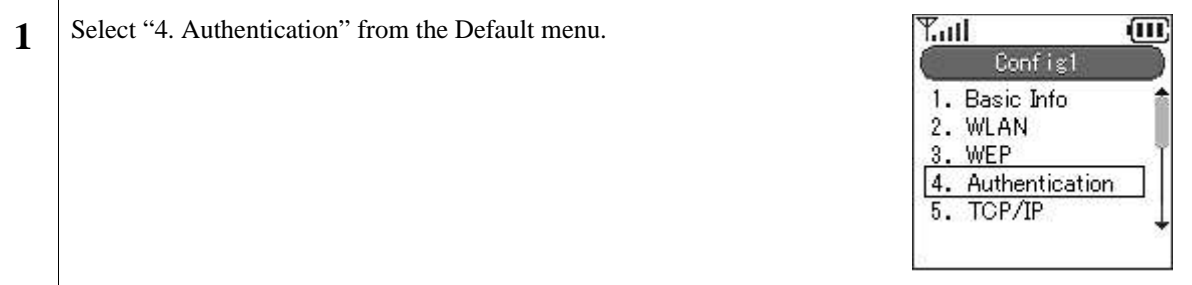

| 2 | Using the LeftSoft key, select "edit."                                                                                                    | Authentication<br>Authentication<br>Mode<br>Username<br>HCL<br>Edit |
|---|----------------------------------------------------------------------------------------------------|---------------------------------------------------------------------|
| 3 | Select one of the following settings: 8021X-MD5, 8021X-TLS, WEB, or None.<br>When you press the <sup>®</sup> key, the entered value is applied. | Authentication<br>Mode<br>8021X-TLS<br>Username                     |

#### 9. TCP/IP

You can set the IP address, subnet mask, default gateway, and DNS.

| 1 | Select "5. TCP/IP" from the Default menu.    | Config1         1. Basic Info         2. WLAN         3. WEP         4. Authentication         5. TCP/IP |
|---|----------------------------------------------|----------------------------------------------------------------------------------------------------|
| 2 | Using the LeftSoft key, select "edit."       | TCP/IP<br>Use DHCP<br>(Enabled)<br>IP address<br>10.1.1.138<br>Edit                                      |
| 3 | Press the <sup>▷</sup> key to activate DHCP. | TCP/IP<br>Use DHCP<br>(Enabled) +<br>IP address<br>10. 1. 1.138                                          |

| 4 | If you want to set the IP address manually, deactivate DHCP, choose the lower box by pressing the $\nabla$ key, and set the IP address.                                     | TCP/IP<br>Use DHCP<br>(Disabled) +<br>IP address<br>10. 1. 1.138      |
|---|----------------------------------------------------------------------------------------------------|-----------------------------------------------------------------------|
| 5 | Using the $\nabla$ key, scroll down the menu and enter the appropriate netmask and gateway.                                                                                 | TCP/IP       Netmask       255.255.255.0       Gateway       10.1.1.1 |
| 6 | Using the $\nabla$ key, scroll down the menu and enter the appropriate DNS (primary and secondary).<br>When you press the <sup>(a)</sup> key, the entered value is applied. | TCP/IP<br>DNS1<br>10. 1. 1. 3<br>DNS2<br>10. 1. 1. 4                  |

#### **10. SIP Outb Proxy**

You can set the Outbound Proxy server settings.

Depending on the system configuration, however, it sometimes is unnecessary to set it.

| 1 | Select "6. SIP Outb Proxy," from the Default menu. | Config1<br>2. WLAN<br>3. WEP<br>4. Authentication<br>5. TCP/IP<br>6. SIP Outh Proxy |
|---|----------------------------------------------------|-------------------------------------------------------------------------------------|
| 2 | Using the LeftSoft key, select "edit."             | SIP Outb Proxy<br>SIP Outb Proxy<br>Edit                                            |

 A prompt will appear to enter the IP address for the SIP Outbound Proxy. Enter the IP address.
 When you press the <sup>®</sup> key, the setting is applied.

#### **11. NAT Traversal**

The WIRELESSIP5000 supports both UPnP and StaticNAT, and it is possible to call from within the LAN to outside the LAN through NATBox. When doing so, you can set the UPnP and StaticNAT to match the settings of the NATBox being connected to.

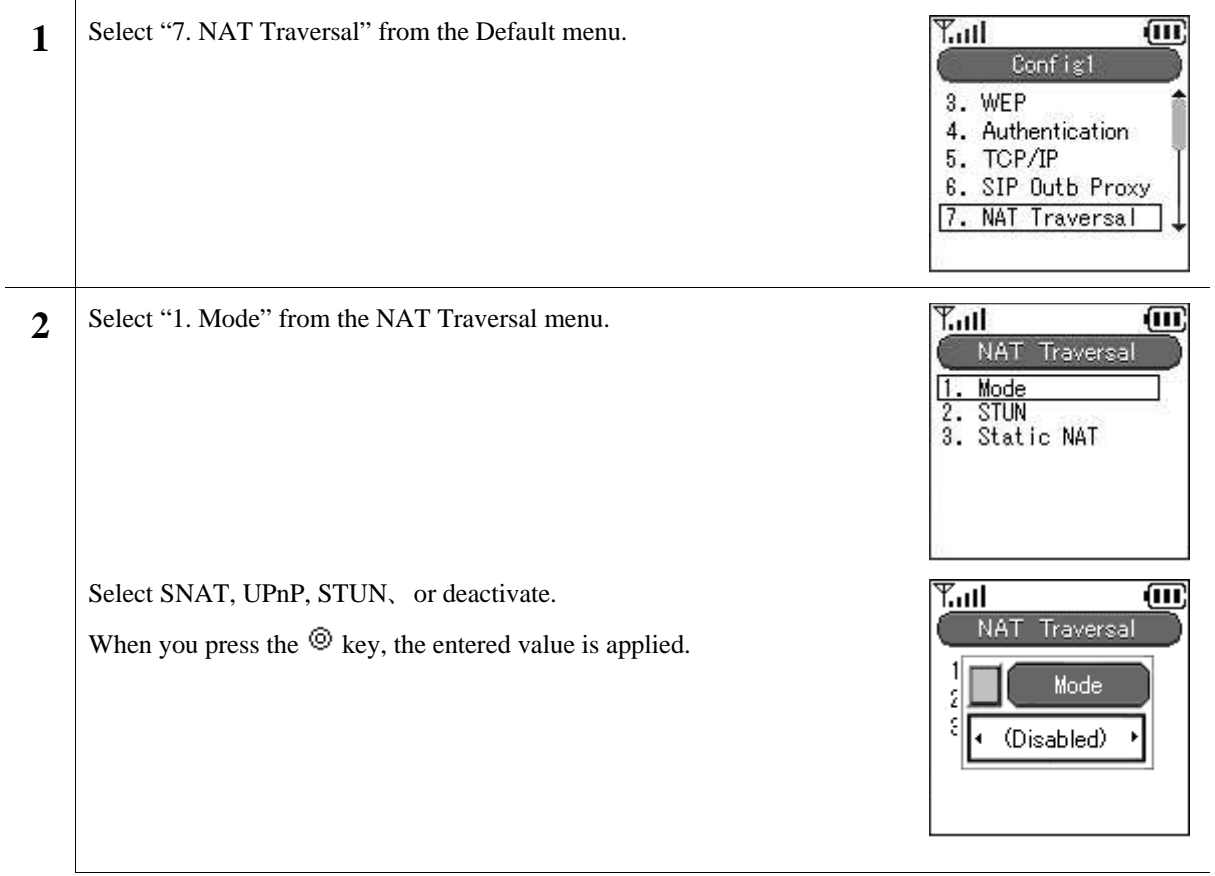

| 3 | Select "2. STUN" from the NAT Traversal menu.                                                   | MAT     Traversal       1.     Mode       2.     STUN       3.     Static                                  |
|---|-------------------------------------------------------------------------------------------------|----------------------------------------------------------------------------------------------------|
|   | Using the LeftSoft key, select "edit."                                                          | Server IP<br>0. 0. 0. 0<br>Port<br>3478                                                                    |
|   | Using the dial pad and LeftSoft key, enter the value.                                           | Ean           Y.III           STUN           Server IP           0. 0. 0. 0            Port           3478 |
| 4 | Select "3. Static NAT" from the NAT Traversal menu.                                             | T.II O                                                                                                    |
|   | Using the LeftSoft key, select "edit."                                                          | NAT Traversal<br>1. Mode<br>2. STUN<br>3. Static NAT                                                       |
|   | Using the LeftSoft key, select "edit."<br>Using the dial pad and LeftSoft key, enter the value. | NAT Traversal 1. Mode 2. STUN 3. Static NAT Static NAT Ext IP Start Port 0 编集                              |

#### **12. IP Diffserv**

IP Diffserv sets the priority control settings.

| 1 | Select "8. IP DiffServ" from the Default menu.                                                                                                    | Config1         4. Authentication         5. TCP/IP         6. SIP Outb Proxy         7. NAT Traversal         8. IP DiffServ |
|---|----------------------------------------------------------------------------------------------------|----------------------------------------------------------------------------------------------------|
| 2 | Using the LeftSoft key, select "edit."<br>Using the dial pad or the <b>VolUp,VolDn</b> keys, set the Jitter Buf Size.                                                                                                  | TP DiffServ       Signal DSCP       0x0       Voice DSCP       0x0       Edit                                                 |
|   | Enter the value for the "Signal DSCP" and "Voice DSCP" setting using hexadecimal numbers.<br>Note!!!) Enter a value between the 0x00 and 0x3F.<br>When you press the <sup>(a)</sup> key, the entered value is applied. | IP DiffServ       Signal DSCP       0x00       Voice DSCP       0x00                                                          |

#### 13. Coder

You can set the CODEC (priority and transmission interval) to match the system configuration.

| 1 | Select "9. Coder" from the Default menu.        | Config15. TCP/IP6. SIP Outb Proxy7. NAT Traversal8. IP DiffServ9. Coder |
|---|-------------------------------------------------|-------------------------------------------------------------------------|
| 2 | Select the appropriate one from the Coder menu. | Coder<br>1. G.711-uLaw-64k<br>2. G.711-ALaw-64k<br>3. G.729             |

**3** The screen shown to the right gives one of the selected items from the Coder menu. Use the LeftSoft key for corrections.

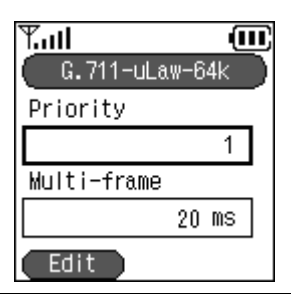

G.711-uLaw-64k

<u>1</u> Multi-frame

30 ms

(III)

4 Using the dial pad or the VolUp,VolDn keys, set the Priority (1~3) and Multi-frame (20ms ~ 40ms). When you press the <sup>(a)</sup> key, the setting is applied.

14. Jitter Buf Size

Taking into consideration your system configuration, you can optionally set the jitter buffer size.

| 1 | Select 0. Jitter Buf size" from the Default menu.                           | Config1<br>6. SIP Outb Proxy<br>7. NAT Traversal<br>8. IP DiffServ<br>9. Coder<br>0. Jitter Buf Size |
|---|-----------------------------------------------------------------------------|----------------------------------------------------------------------------------------------------|
| 2 | Using the LeftSoft key, select "edit."                                      | Jitter Buf Size<br>Jitter Buf Size<br>60 ms                                                          |
| 3 | Using the dial pad or the <b>VolUp,VolDn</b> keys, set the Jitter Buf Size. | Jitter Buf Size<br>Jitter Buf Size<br>_60 ms                                                         |

**4** When you press the <sup>(a)</sup> key, the setting is applied.

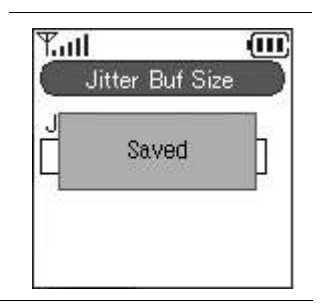

#### 15. Network Reload

When taking various actions such as changing settings, adding and deleting configurations, you can perform a reload manually.

| 1 | Select "4. Network Reload" from the Network menu.                                                                                                    | Network<br>1. Current Site<br>2. Site Scan<br>3. Config<br>4. Network Reload<br>5. Ping |
|---|----------------------------------------------------------------------------------------------------|-----------------------------------------------------------------------------------------|
| 2 | Using the $\triangleleft \triangleright$ keys, set the configuration to AUTO or Config (1~3).<br>Apply by pressing the $\textcircled{O}$ key.<br>It is reloaded with the selected configuration. | Image: Config       1       2       3       4       5                                   |

#### 16. Ping

You can confirm a signal by the PING command.

| <b>1</b> Select "5. Ping" from the Network menu. | Yall (III)<br>Network                                                        |
|--------------------------------------------------|------------------------------------------------------------------------------|
|                                                  | 1. Current Site<br>2. Site Scan<br>3. Config<br>4. Network Reload<br>5. Ping |

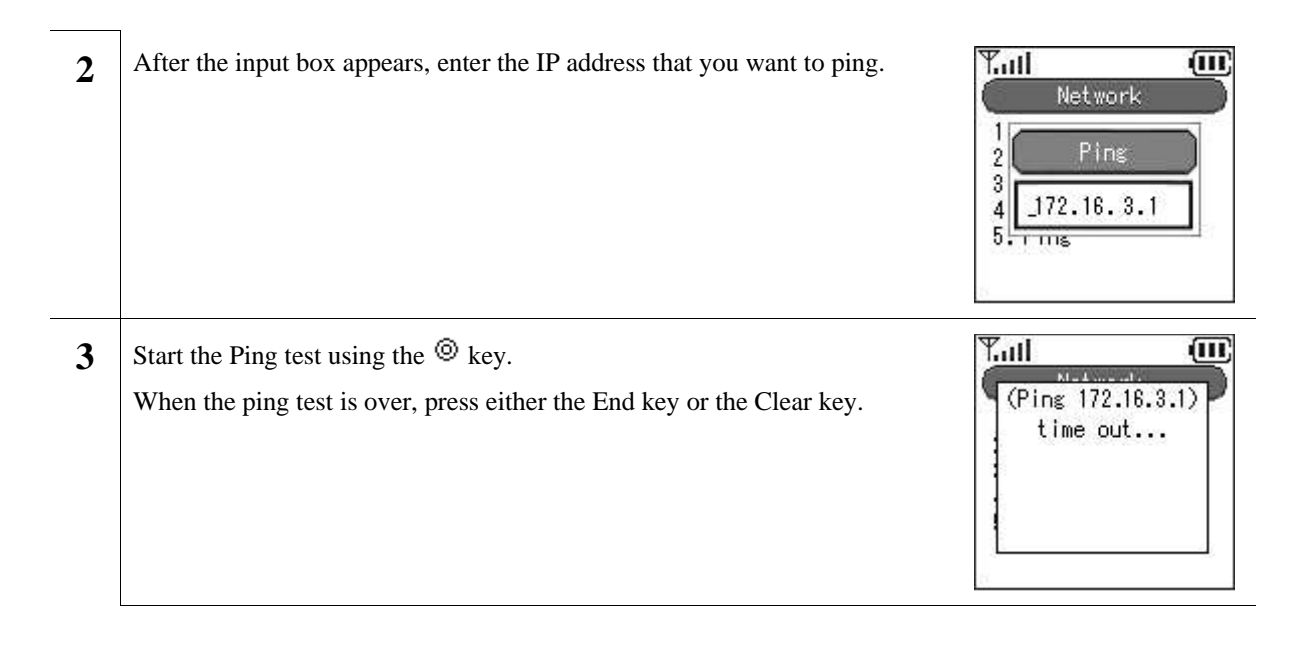

#### 17. SIP

You can set items related to telephoning.

| ull 🛄<br>Admin                                          |
|---------------------------------------------------------|
| Network<br>SIP<br>Upgrade<br>Factory Default<br>RF Test |
| ł                                                       |

#### 18. Alias

Your can set the URL type and telephone number (UserInfo). Set the DisplayName to conform to the environment you are using.

| 1 | Select "1. Alias" from the SIP address.                                                                                  | SIP<br>1. Alias<br>2. Primary Server<br>3. Secondary Server<br>4. Authorization<br>5. Expires |
|---|----------------------------------------------------------------------------------------------------|-----------------------------------------------------------------------------------------------|
| 2 | Using the LeftSoft key, select "edit."                                                                                   | Alias<br>URL Scheme<br>Displayname<br>Edit                                                    |
| 3 | Select either sip url or tel url as the URL type.<br>Enter the Displayname and UserInfo.<br>You must enter the UserInfo. | Alias<br>URL Scheme<br>sip<br>Displayname                                                     |

4

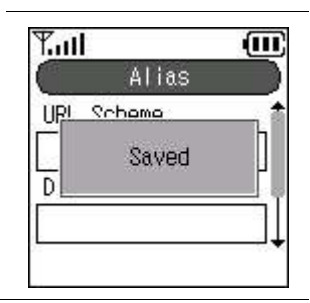

### **19. Primary Server**

You can enter settings to match the system configuration.

◎ key.

| 1 | Select "2. Primary Server" from the SIP menu.                                                                                                    | SIP<br>1. Alias<br>2. Primary Server<br>3. Secondary Server<br>4. Authorization<br>5. Expires |
|---|----------------------------------------------------------------------------------------------------|-----------------------------------------------------------------------------------------------|
| 2 | Using the LeftSoft key, select "edit."                                                                                                    | Y.ull<br>Primary Server<br>Sip:<br>100<br>0<br>172.16.3.58<br>↓<br>Edit                       |
|   |                                                                                                    |                                                                                               |
| 3 | Enter an appropriate domain name and SIP registrar server address.<br>When the domain name and the SIP registrar server address are the same, you only have to enter the Domain, not the registrar. | Yaall<br>Primary Server<br>SIP:<br>□<br>0<br>1                                                |

#### 20. Secondary Server

Redundant SIP server configuration is supported. When the primary server is down, it automatically fails over to the secondary server. (There are cases when this does not occur properly on account of the connecting device and configuration.)

| 1 | Select "3. Secondary Server" from the SIP menu.                                                                                                    | SIP         1. Alias         2. Primary Server         3. Secondary Serve         4. Authorization         5. Expires |
|---|----------------------------------------------------------------------------------------------------|----------------------------------------------------------------------------------------------------|
| 2 | Using the LeftSoft key, select "edit."                                                                                                    | Yuul (III)<br>Secondary Server<br>Sip:<br>100<br>0<br>Edit                                                            |
| 3 | Enter an appropriate domain name and SIP registrar server address.<br>When the domain name and the SIP registrar server address are the same, you only have to enter the Domain, not the registrar. | Yatl Condary Server                                                                                                   |
| 4 | Save the setting by pressing the <sup>(a)</sup> key.                                                                                                    | Secondary Server                                                                                                    |

#### 21. Authorization

Set the SIP digest authentication.

| 1 | Select "4. Authorization" from the SIP menu.               | SIP<br>1. Alias<br>2. Primary Server<br>3. Secondary Server<br>4. Authorization<br>5. Expires |
|---|------------------------------------------------------------|-----------------------------------------------------------------------------------------------|
| 2 | Using the LeftSoft key, select "edit."                     | Authorization<br>Username<br>Edit                                                             |
| 3 | Enter the Authorization User name and Password.            | Authorization       Username       Password                                                   |
| 4 | Save the setting by pressing the $^{\textcircled{0}}$ key. | Author ization       Ucorname       I       Saved       Pi       1                            |

### 22. Expires

You can set the Regist Expire Time, Session Timer, and Presence Expire Timer.

| Select 5. Explice nomin | ie Shi menu. | Tail 🛄                                                                   |
|-------------------------|--------------|--------------------------------------------------------------------------|
|                         |              | 1. Alias<br>2. Primary Server<br>3. Secondary Server<br>4. Authorization |
|                         |              | 5. Expires                                                               |

| 2 | Using the LeftSoft key, select "edit."                                                                | Expires       Regist Expire       3600       Session Expire       180       Edit |
|---|----------------------------------------------------------------------------------------------------|----------------------------------------------------------------------------------|
| 3 | Set Regist Expire and Session Expire.                                                                 | Expires       Regist Expire <u>3600</u> Session Expire       180                 |
| 4 | Using the $\nabla$ key, scroll to the bottom of the screen and enter the appropriate Presence Expire. | Expires       Session Expire       180       Presence Expire       600           |
| 5 | Save the setting by pressing the $^{$ key.                                                            | Expires       Resist Evolve       Saved       Si       180                       |

### 23. Upgrade

You can upgrade the software and configuration.

| 1 | Select "3. Upgrade" from the Admin menu. |                                  |
|---|------------------------------------------|----------------------------------|
|   |                                          | 1. Network                       |
|   |                                          | 3. Upgrade<br>4. Factory Default |
|   |                                          | 5. RF Test 🗸                     |

### 24. TFTP server

| 1 | Select "1. TFTP server" from the Upgrade menu.                                                                              | Upgrade<br>Upgrade<br>1. TFTP server<br>2. Auto Upgrade<br>3. Program<br>4. Configuration |
|---|----------------------------------------------------------------------------------------------------|-------------------------------------------------------------------------------------------|
| 2 | When the input box appears, enter the TFTP server IP address.<br>Save the setting by pressing the $^{\textcircled{0}}$ key. | TFTP Server                                                                               |
|   |                                                                                                    | Upgrade<br>Upgrade<br>1. TCTD<br>2. saved<br>3. Configuration                             |

#### 25. Auto Upgrade

| 1 | Select "2. Auto Upgrade" from the Upgrade menu.                    | Upgrade1. TFTP server2. Auto Upgrade3. Program4. Configuration                    |
|---|--------------------------------------------------------------------|-----------------------------------------------------------------------------------|
| 2 | Using the $\triangleleft \triangleright$ keys, select the setting. | Auto Upgrade<br>04/19 Mon 12 : 42<br>Time • 11pm-0am •<br>Repeat Sat<br>Setup Off |

#### 26. Program

| 1 | Select "3. Program" from the Upgrade menu.                                      | Tull ()<br>Upgrade                                                                         |
|---|---------------------------------------------------------------------------------|--------------------------------------------------------------------------------------------|
|   | When "3. Software" is chosen, the software and configuration are upgraded.      | 1. TFTP server<br>2. Auto Upgrade<br>3. Program<br>4. Configuration                        |
| 2 | A warning message is displayed.                                                 | Verning><br>(Warning><br>Incorrect upgrading<br>may cause<br>malfucntion to this<br>phone. |
|   | Press the $\triangleleft \triangleright$ keys, and select either "yes" or "no." |                                                                                            |
|   | (1.3.4 Refer to Configuration)                                                  | T.ull<br>(注意<br>Upgrade Program?<br>(はい いいえ                                                |

#### **27.** Configuration

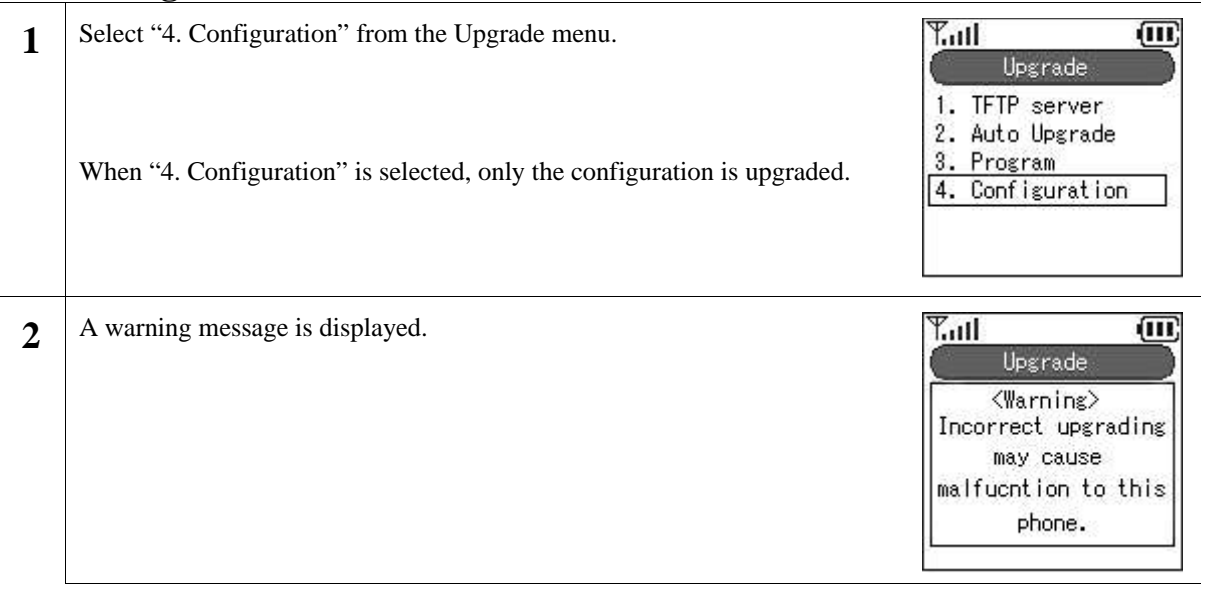

| 3 | Press the <i>⊲</i> ▷ keys, and select either "yes" or "no."                    | Tull<br>注意<br>Upgrade<br>Configuration?<br>はい いいえ               |
|---|--------------------------------------------------------------------------------|-----------------------------------------------------------------|
| 4 | Using the dial pad and LeftSoft key, enter the IP address for the TFTP server. | Titl<br>Unerede<br>TFTP Server<br>172.16. 9.164                 |
| 5 | A download screen, like the one to the right, will appear.                     | Upgrade       1       2       3   Downloading ipphone.bz 205312 |
| 6 | After downloading, a screen to confirm the upgrade will appear.                | Upgrade       1       2       3       No(OTHER)                 |
| 7 | Press the <sup>(a)</sup> key, and the program will upgraded.                   | Upgrade       1       2       3                                 |
|   | If you press another button, the upgrade will be cancelled.                    | Upgrade<br>Upgrading is<br>3 canceled.                          |

#### 28. Factory Default

Settings can be reset to the factory default values.

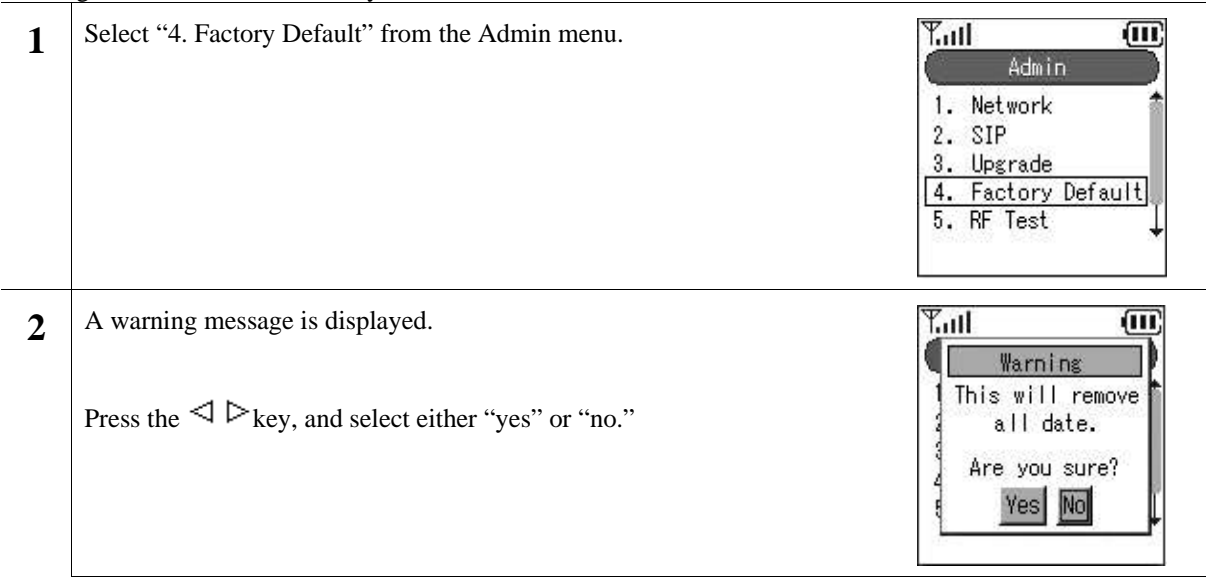

#### 29. RF Test

Note!!!) Since this is a function used to check settings when the device is shipped from the factory, do not use it in normal situations.

#### **30. Web Server**

It is possible to configure and access the boot-ROM and software from the network using a WEB browser. You can turn the Web Server function on/off from here.

| 1 | Select "6. Web Server" from the Admin menu.                                                                         | Admin<br>2. SIP<br>3. Upgrade<br>4. Factory Default<br>5. RF Test<br>6. Web Server |
|---|----------------------------------------------------------------------------------------------------|------------------------------------------------------------------------------------|
| 2 | Using the $\triangleleft \triangleright$ keys, set Web Server to either on or off.<br>Apply by pressing the $$ key. | Admin<br>Admin<br>Web Server<br>On<br>6. Web Server                                |

#### **31. Syslog**

The WIRELESSIP5000 can send information on the system log containing items such as events that occurred on the system to the Syslog server. Settings can be entered to match Syslog server configuration.

| 1 | Select "7. Syslog" from the Admin menu.                                                                                        | Admin<br>3. Upgrade<br>4. Factory Default<br>5. RF Test<br>6. Web Server<br>7. Syslog |
|---|----------------------------------------------------------------------------------------------------|---------------------------------------------------------------------------------------|
| 2 | Using the LeftSoft key, select "edit."                                                                                         | Y.HI<br>Syslog<br>Use Syslog<br>(Disabled)<br>Server IP<br>0.0.0.0                    |
| 3 | After setting User-Syslog to "enable," the screen will look like the figure to the right.<br>* Change the Mode color to black. | Y.ntl<br>Syslog<br>Use Syslog<br>◄ (Enabled) ►<br>Server IP<br>0. 0. 0. 0             |

| 4 | Using the $\nabla$ key, scroll down to the bottom of the menu screen, and enter the appropriate Server IP and Server Port. | Y.ull<br>Syst                            |           |
|---|----------------------------------------------------------------------------------------------------|------------------------------------------|-----------|
|   | Apply by pressing the <sup>©</sup> key.                                                                                    | Server IP<br>0. 0.<br>Server Port<br>514 | 0. 0<br>t |

#### 32. Certs Manager

When running 802.1x (EAP-TLS), root certificate and private certificate information can be imported and checked.

| 1 | Select "8. Certs Manager" from the Admin menu.                                                                                                    | Admin<br>Admin<br>4. Factory Default 1<br>5. RF Test<br>6. Web Server<br>7. Syslog<br>8. Certs Manager       |
|---|----------------------------------------------------------------------------------------------------|----------------------------------------------------------------------------------------------------|
| 2 | Select "1. View RootCA" from the Certs Manager menu.                                                                                               | Certs Manager<br>Certs Manager<br>1. View RootCA<br>2. View PrivateCA<br>3. Down RootCA<br>4. Down PrivateCA |
|   | Check the setting using the $\triangle \nabla$ keys.<br>(CN, Issuer, Not Before, Not After, Serial, Signature, Subject, Version, SPubKeyAlgorithm) | Yutl<br>View RootCA<br>CN<br>HCL-CA<br>Issuer<br>C=JP/ST=TOKYO/0=↓                                           |

| 3 | Select "2. View PrivateCA" from the Certs Manager menu.                                                                                         | Certs Manager<br>1. View RootCA<br>2. View PrivateCA<br>3. Down RootCA<br>4. Down PrivateCA                               |
|---|----------------------------------------------------------------------------------------------------|----------------------------------------------------------------------------------------------------|
|   | Check the setting using the $\Delta \nabla$ keys.<br>(CN, Issuer, Not Before, Not After, Serial, Signature, Subject, Version, SPubKeyAlgorithm) | Yiew RootCA<br>CN<br>Issuer<br>C=JP/ST=TOKYO/0=↓                                                                          |
| 4 | Select "3. Down RootCA" from the Certs Manager menu.                                                                                            | Certs Manager<br>1. View RootCA<br>2. View PrivateCA<br>3. Down RootCA<br>4. Down PrivateCA                               |
|   | A warning message is displayed.<br>Press the ⊲ ▷ keys, and select either "yes" or "no."                                                         | Yull (U)<br>Certs Manager<br><warning><br/>Incorrect upgrading<br/>may cause<br/>malfucntion to this<br/>phone.</warning> |
|   |                                                                                                    | 「注意<br>Upgrade<br>Root<br>Certificate?<br>ほい いいえ                                                                          |

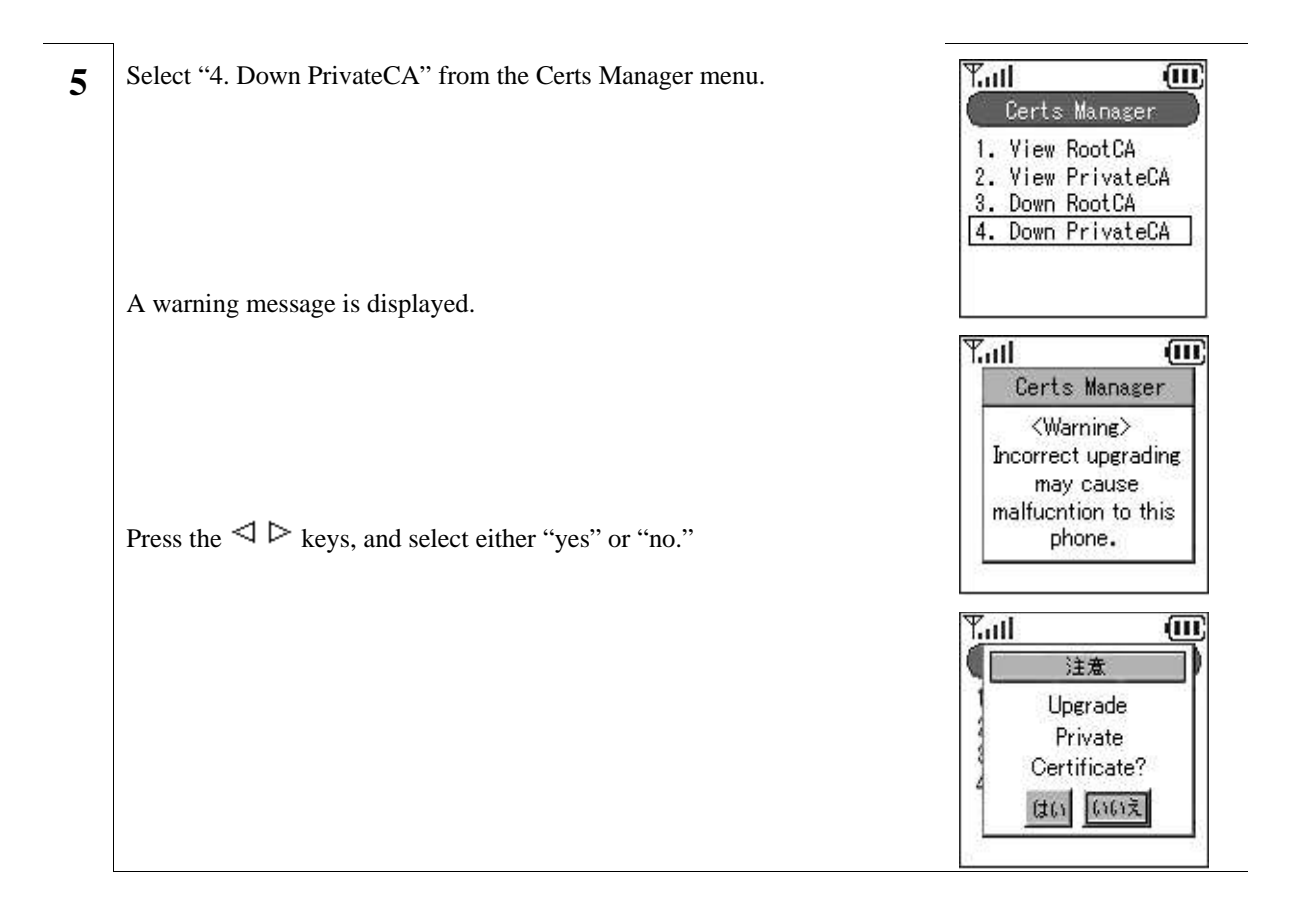

### **Boot-ROM menu**

WIRELESSIP5000 has both a normal mode and boot-ROM mode used for maintenance. In the boot-ROM mode, not only software but also a boot-ROM corresponding to the OS can be uploaded.

It is possible to upgrade from the boot-ROM menu on WIRELESSIP5000. Upgrade using the following procedure.

Note!!!) Network settings on the boot-ROM menu are only valid in the boot-ROM menu. Network settings used during normal operation are set from the Admin menu.

#### 33. Opening the boot-ROM menu

| 1 | Press the End key and the LeftSoft key at the same time. | Setup (2/5)                                                |
|---|----------------------------------------------------------|------------------------------------------------------------|
| • | Two seconds later, the boot-ROM menu will appear.        | 1. Information<br>2. Network<br>3. Upgrade<br>4. Power Off |
|   |                                                          | 5. Exit                                                    |

#### 34. Network settings

Before upgrading, it is necessary to set the network settings. Network settings are entered from the Boot-ROM menu; it is not necessary to enter the settings from the Admin menu. Boot-ROM menu network settings only allow wireless LAN and TCP/IP.

| 1 | Select "2. Network." | Setup (2/5)<br>1. Information<br>2. Network<br>3. Upgrade<br>4. Power Off<br>5. Exit |
|---|----------------------|--------------------------------------------------------------------------------------|
| 2 | Select "1. Mode."    | Network (1/2)<br>1. Mode<br>2. WLAN                                                  |

3

You can select either manual IP or DHCP.

- When selecting manual IP, refer to "1.2.1 Manual IP."
- When selecting DHCP, refer to "1.2.2 DHCP."

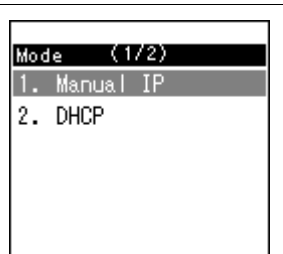

#### 35. Manual IP

When using manual IP, values for the IP address, sub-network mask, and default gateway are necessary.

| 1 | Select "1. Manual IP."                                                                                                    | Mode (172)<br>1. Manual IP<br>2. DHCP                                    |
|---|----------------------------------------------------------------------------------------------------|--------------------------------------------------------------------------|
| 2 | The following items have been added to the "Network" menu: "IP,"<br>"Netmask,," and "Gateway."<br>When using manual IP, enter these values. | Network (1/5)<br>1. Mode<br>2. IP<br>3. Network<br>4. Gateway<br>5. WLAN |
| 3 | Select "2. IP."                                                                                                    | * Input IP Address<br>∎                                                  |
| 4 | Enter the IP address. Enter a period using the * key.<br>After entering the IP address, press the <sup>(®)</sup> key to set the values.     | * Input IP Address<br>192.168.1.10                                       |

| 5 | Press the End key.                                                                                                    | * Automatic update<br>Netmask & Gateway<br>Yes : [ENTER]<br>No :[END]    |
|---|----------------------------------------------------------------------------------------------------|--------------------------------------------------------------------------|
| 6 | Select "3. Netmask."                                                                                                    | Network (3/5)<br>1. Mode<br>2. IP<br>3. Network<br>4. Gateway<br>5. WLAN |
| 7 | Enter the netmask. Enter a period using the* key.<br>After entering the netmask, press the <sup>(2)</sup> / <sub>(2)</sub> key to set the values. | * Input Netmask<br>255.255.255.0                                         |
| 8 | Select "4. Gateway."                                                                                                    | Network (4/5)<br>1. Mode<br>2. IP<br>3. Network<br>4. Gateway<br>5. WLAN |
| 9 | Enter the gateway. Enter a period using the * key.<br>After entering the gateway, press the <sup>©</sup> key to set the values.                   | * Input Def. Gateway<br>192.168.1.1∎                                     |

#### **36. DHCP**

When using DHCP, the values for the IP address, netmask, and default gateway are automatically retrieved from the DHCP server.

| 1 | Select "2. DHCP."                                                                           | Mode (272)<br>1. Manual IP<br>2. DHCP |
|---|---------------------------------------------------------------------------------------------|---------------------------------------|
| 2 | A screen, like the one to the right, will appear.                                           | DHCP<br>Selected                      |
| 3 | The following items are deleted from the "Network" menu: "IP,"<br>"Netmask," and "Gateway." | Network (1/2)<br>1. Mode<br>2. WLAN   |

#### **37.** WLAN settings

Enter the settings for wireless LAN. When not using SSID and WEP key, jump to section 1.4.

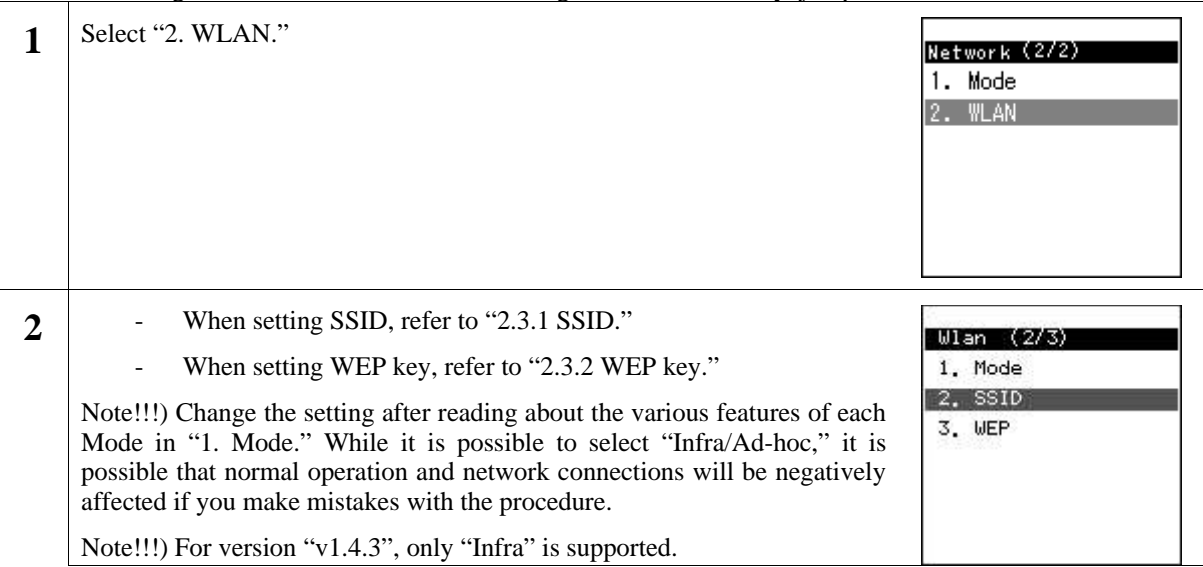

#### **38. SSID**

SSID is used to connect to a specific access point.

| 1 | Select "2. SSID."                                                                                                    | Wlan (2/3)<br>1. Mode<br>2. SSID<br>3. WEP |
|---|----------------------------------------------------------------------------------------------------|--------------------------------------------|
| 2 | Enter the SSID value for the access point you want to connect to. After entering the value, press the $^{\textcircled{0}}$ key. | * Input SSID<br>hella <mark>∰</mark>       |

### **39.** WEP key

WEP key is used for authentication and encryption.

| 1 | Select "3. WEP."                                                                                                | Wlan (3/3)<br>1. Mode<br>2. SSID<br>3. WEP                                                 |
|---|----------------------------------------------------------------------------------------------------|--------------------------------------------------------------------------------------------|
| 2 | When WEP is disabled, a screen, like the one to the right, will appear.                                         | WLAN (3/3)<br>1. Mode<br>2. SSID<br>3. WEP                                                 |
|   | When WEP is enabled, a screen, like the one to the right, will appear.                                          | WLAN (5/6)<br>1. Mode<br>2. SSID<br>3. WEP<br>4. WEP Bit<br>5. Default KeyId<br>6. WEP-Key |
| 3 | When not using WEP, select "2. WEP disable." Proceed to the following section when after entering the settings. | WEP (2/2)<br>1. WEP Enable<br>2. WEP Disable                                               |
| 4 | When using WEP, select "1. WEP Enable."                                                                         | WEP (1/2)<br>1. WEP Enable<br>2. WEP Disable                                               |

| 5 | Select "WEP Bit."<br>WIRELESSIP5000 supports 64/128/256 bit encryption.                                                                                                    | WLAN (376)<br>1. Mode<br>2. SSID<br>3. WEP<br>4. WEP Bit<br>5. Default KeyId<br>6. WEP-Key<br>WEP Bit (1/3)<br>1. 64 Bit<br>2. 128 Bit<br>3. 256 Bit |
|---|----------------------------------------------------------------------------------------------------|----------------------------------------------------------------------------------------------------|
| 6 | Select "Default KeyID," and enter the Index number. The default KeyID is<br>connected to the WEP-Key.<br>After setting the Default KeyID to 1, it is necessary to enter WEP-Key for<br>WEP-key 1 in step 8. | WLAN (576)<br>1. Mode<br>2. SSID<br>3. WEP<br>4. WEP Bit<br>5. Default KeyId<br>6. WEP-Key<br>* Input Index(1-4)<br>1                                |
| 7 | Select "6. EP-Key."                                                                                                    | WLAN (676)<br>1. Mode<br>2. SSID<br>3. WEP<br>4. WEP Bit<br>5. Default KeyId<br>6. WEP-Key                                                           |
| 8 | Select one of the following for the "WEP-Key:" 1, 2, 3, or 4.                                                                                                    | WEP-Key (1/4)<br>1. WEP-Key1<br>2. WEP-Key2<br>3. WEP-Key3<br>4. WEP-Key4                                                                            |

9 Using the dial pad, enter the WEP Key. Pressing the # key enters a ":".Note!!!) Enter the WEP Key using hexadecimal numbers.

\* Input WEP Key 01:02:03:04:05:06

#### 40. Boot-ROM upgrade

When upgrading the boot-ROM through a TFTP server, it is necessary to un-zip the boot-ROM folder on the TFTP server beforehand.

| 1 | Select "3. Upgrade."     | Setup (3/5)<br>1. Information<br>2. Network<br>3. Upgrade<br>4. Power Off<br>5. Exit |
|---|--------------------------|--------------------------------------------------------------------------------------|
| 2 | Select "2. Boot-ROM."    | Upgrade (2/3)<br>1. Program<br>2. Bootrom<br>3. Format                               |
| 3 | Select "1. TFTP server." | Bootrom (1/1)<br>1. TFTP server                                                      |

| 4 | Using the dial pad, enter the IP address for the TFTP server. (Use the * key to enter a period.) After entering the IP address, press the $\textcircled{0}$ key.                                                                                                    | * Input TFTP Server<br>10.1.1.40                    |
|---|----------------------------------------------------------------------------------------------------|-----------------------------------------------------|
|   | If you enter an incorrect IP address for the TFTP server, a screen, like the<br>one in the figure to the right, will appear.                                                                                                    | * ERROR *<br>Fail to download<br>bootrom.bin        |
| 5 | After downloading, a screen, like the one to the right, will appear. Pressing the <sup>(2)</sup> key, will write the contents into flash memory.<br>Warning!!!) If the boot-ROM for WIRELESSIP5000 is upgraded by an inappropriate or damaged file, it might not be possible to restore it. Upgrade after carefully checking that the TFTP settings are correct. | * Bootrom Upgrade?<br>Yes : [ENTER]<br>No : [ END ] |
|   | Warning!!!) Do not turn off the power when writing the boot-ROM into<br>flash memory. It may not be possible to restore it.<br>If one of the above situations occurs, contact the store or dealer you<br>purchased the product from.                                                                                                    | DO NOT POWER DOWN!!<br>bootrom.bin<br>40%           |
|   | Warning!!!) When downgrading the boot-Rom, press $^{\textcircled{0}}$ the key twice if a screen, like the one to the right, appears.                                                                                                    |                                                     |

#### 41. Software upgrade

When upgrading software through the TFTP server, it is necessary to un-zip the software on the TFTP server beforehand.

| Jpgrade (1/3)<br>L. Program<br>2. Bootrom<br>3. Format |
|--------------------------------------------------------|
| Program (1/1)<br>L. TFTP server                        |
| ow Downloading<br>str.bin<br>512                       |
|                                                        |

#### 42. Closing the Boot-ROM menu

**1** After selecting "4. Power off," the power can be turned off after closing the boot-ROM menu.

#### Setup (4/5) 1. Information

2. Network

3. Upgrade

4. Power Off 5. Exit

After selecting "5. Exit," turn on the power after closing the boot-ROM.

#### Setup (5/5)

1. Information

- 2. Network
- Upgrade
   Power Off
- 5. Exit

## Troubleshooting

#### 43. General

| Phenomena                                                    | Response                                                                                                    |
|--------------------------------------------------------------|----------------------------------------------------------------------------------------------------|
| WIRELESSIP5000 does not start.                               | The battery is dead. If the battery is dead, WIRELESSIP5000 will not start and the LED will not light up. After recharging the battery using the AC adapter, try to restart it again.                                                               |
| A key will not work.                                         | Remove the battery, and then reconnect it.                                                                                                    |
| You can hardly see the screen.                               | Adjust the contrast using the Menu>Setting>Brightness adjustment.                                                                                                    |
| There is a vertical line on the screen.                      | If it has not been used for a long time, there are cases when<br>the line appears right after starting it up. This can also occur if<br>the battery has been improperly removed.                                                                    |
| Communication is bad, or phone suddenly disconnects.         | It is possible that you are too far from the access point, the signal is being weakened by an obstruction such as a wall, or there is electromagnetic interference. Check the signal level and interference using Menu>Admin>Network>Sitescan.      |
| The standby time is different to that in the specifications. | The battery standby time can be different from that noted in<br>the specifications on account of the access point configuration<br>or settings. Also, the standby time can be shortened due to<br>high temperature or a low sound environment.      |
| WIRELESSIP5000 heats up.                                     | When the WIRELESSIP5000 is located outside the range of<br>the access point, there are situations when the device<br>consumes power as when telephoning. The device can heat up<br>slightly on account of this. The heat will not effect operation. |
| The sound level is too low.                                  | Using the volume button, adjust the sound level.                                                                                                    |
| After restarting, the time reverts to the default value.     | Since WIRELESSIP5000 cannot maintain the time when the power is off, it is necessary to retrieve time information from the NTP server.                                                                                                    |

\* When problems other than those discussed above occur, consult the store or dealer from whom you purchased the product.  $\nabla \circledcirc \lhd$